## GXをVer.7にバージョンアップしたら、[モデル間コピー]が できなくなった。

2020年4月現在 StoreManagerGX Ver7画面

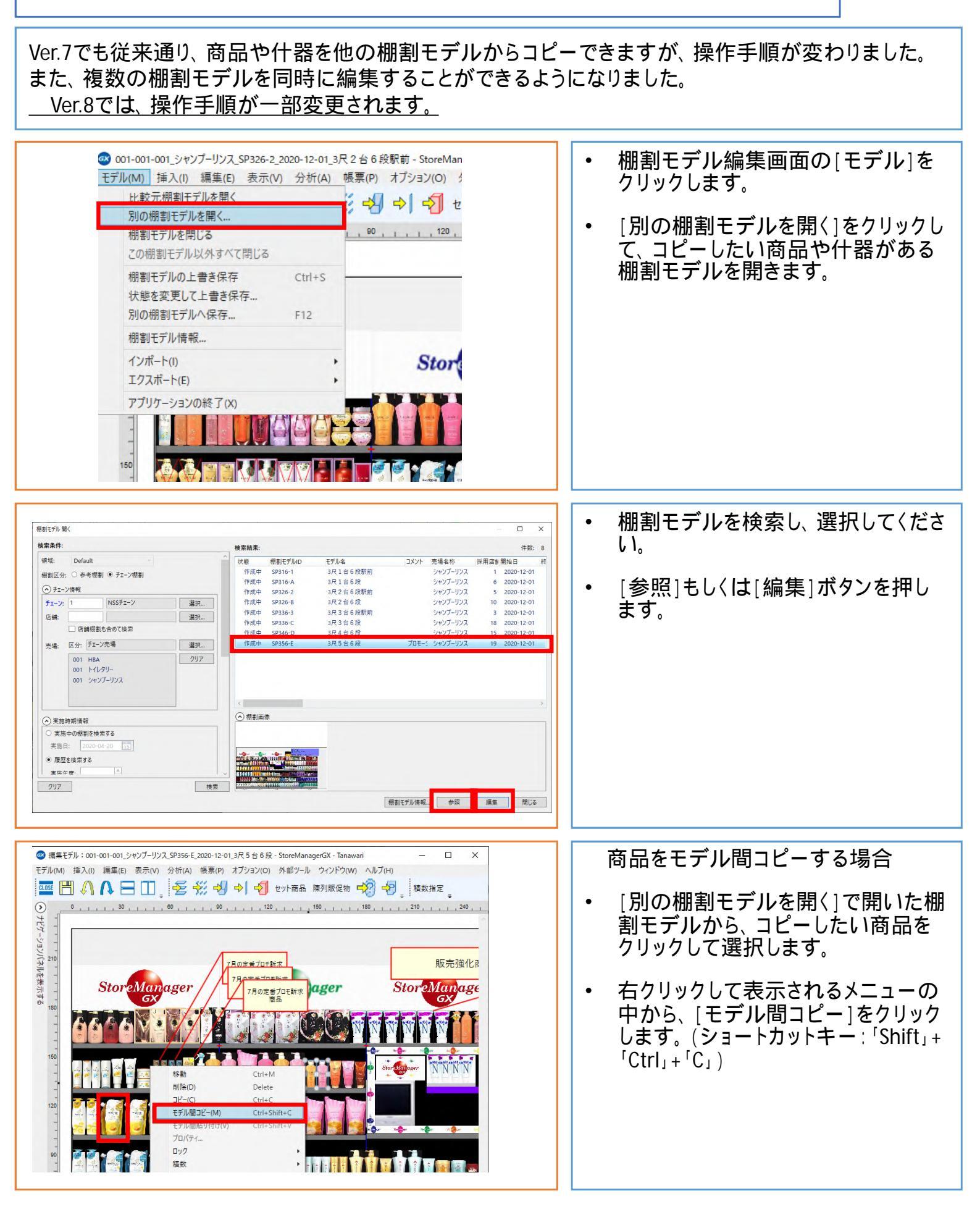

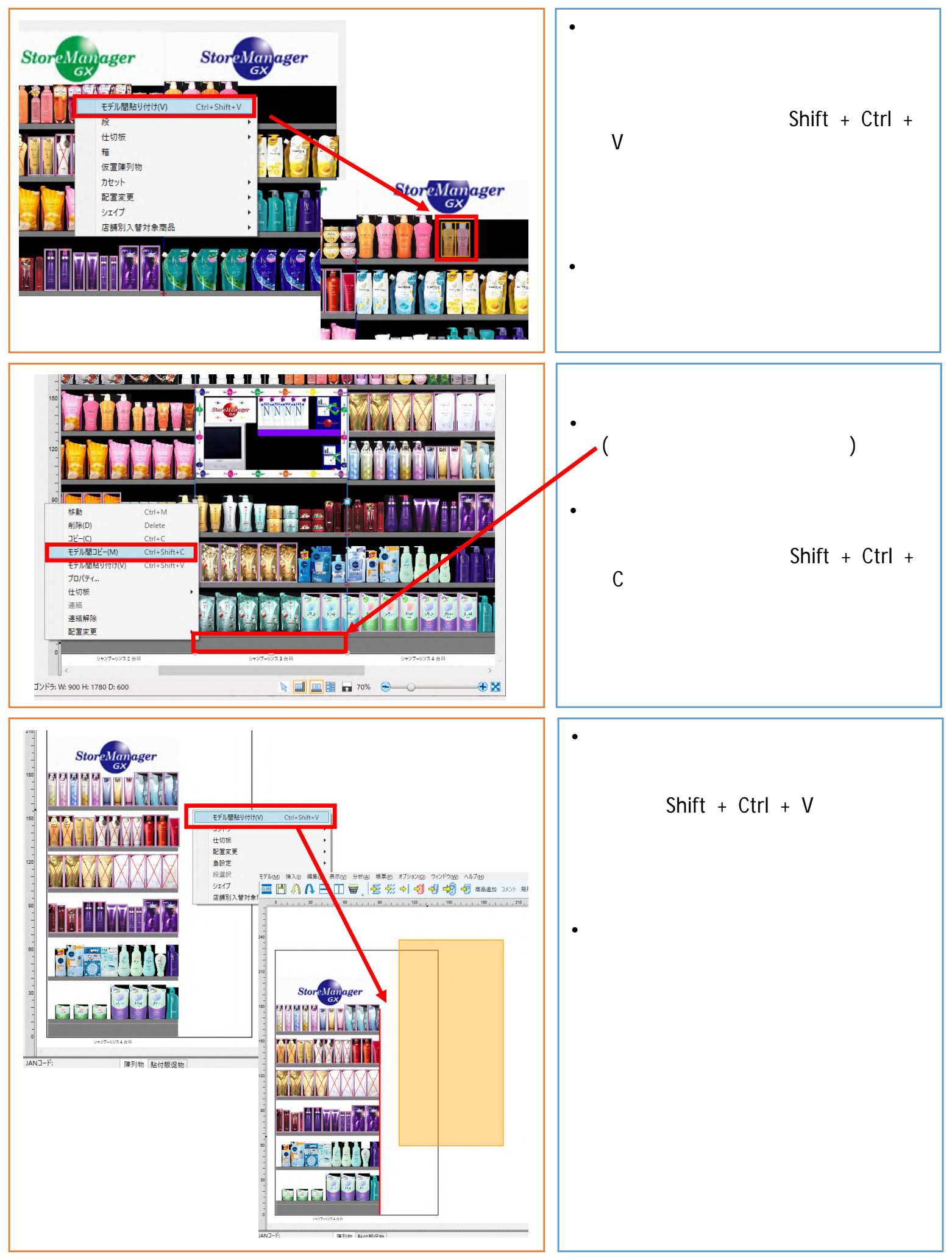